## Passo-a-passo para solicitar a Avaliação Socioeconômica na Central de Serviços

1. Faça download do Formulário de Avaliação Socioeconômica (clicando aqui)

## 2. Preencha o Formulário de Avaliação Socioeconômica que está no formato PDF editável

Recomendamos o uso do software gratuito ADOBE READER DC ou OUTRO que permita a edição de arquivos PDF.

Sugestão de link de acesso para baixar o software: https://get.adobe.com/br/reader/

## 3. Após preenchimento do Formulário de Avaliação Socioeconômica, separe os documentos das pessoas que foram indicadas na composição familiar.

Conforme item 5 do ATO ADMINISTRATIVO PROACE Nº 76, disponível em: https://www.bolsas.ufscar.br/BOLSAS/ProACE/documentos/Ato\_Administrativo\_76\_Proce sso\_Avaliacao\_socioeconomica.pdf

Para cada integrante da composição familiar deve-se encaminhar:

a) Carteira de Identidade (RG) ou Carteira Nacional de Habilitação (CNH). Para as pessoas candidatas estrangeiras, cópia da Carteira de Registro Nacional Migratório (CRNM) e cópia das páginas do passaporte contendo foto, dados pessoais e validade;

b) CPF;

c) Certidão de Nascimento para crianças que ainda não possuam Carteira de Identidade (RG);

d) Certidão de casamento, com sentença de divórcio para pais divorciados ou sentença de dissolução de união estável, no caso de união marital;

e) Em caso de pais falecidos, cópia da certidão de óbito;

f) Atestado de matrícula para membros da família que estejam cursando ensino superior.

A recomendação é que se crie uma pasta para cada membro com o conjunto de documento e, sem seguida, zip (compacte) todas as pastas em um único arquivo com extensão .zip

Por exemplo, o estudante João informou na sua composição familiar: pai, madrasta, irmão e primo. Então, João deverá organizar os documentos da seguinte forma:

**Exemplo**: Pasta Composição Familiar

> Pasta *João* Documentos dentro da pasta: RG ou CNH, CPF, Certidão de Nascimento, Certidão de Casamento (se tiver), Comprovantes de

Pasta *Pai* Documentos dentro da pasta: RG ou CNH, CPF, Certidão de Nascimento, Certidão de Casamento (se tiver) Pasta *Madrasta* Documentos dentro da pasta: RG ou CNH, CPF, Certidão de Nascimento, Certidão de Casamento (se tiver) Pasta *Irmã* Documentos dentro da pasta: RG ou CNH, CPF, Certidão de Nascimento, Certidão de Casamento (se tiver) Pasta *Primo* Documentos dentro da pasta: RG ou CNH, CPF, Certidão de Nascimento, Certidão de Casamento (se tiver)

Organizados os documentos em pastas, clique na pasta Composição Familiar e zipe. Esse é arquivo zipe é que deverá ser encaminhado na Central de Serviços.

Caso tenha dúvidas no procedimento de zipar recomendamos o tutorial: <u>https://support.microsoft.com/pt-br/windows/compactar-e-descompactar-arquivos-8d28fa7</u> <u>2-f2f9-712f-67df-f80cf89fd4e5</u>

4. Caso a família seja beneficiária de programa de transferência de renda, separe o comprovante, pois será solicitado na área da Central de Serviços.

5. Após ter separados os documentos acima, acessar a Central de Serviços em: <u>https://servicos.ufscar.br</u>

O login e senha são os mesmos utilizados no SIGA.

5. A inscrição no processo de Avaliação Socioeconômica estará disponível na categoria Assistência Estudantil > Avaliação Socioeconômica

| Categorias |                        |                             |                          |                      |   |  |
|------------|------------------------|-----------------------------|--------------------------|----------------------|---|--|
|            | Assistência Estudantil | O que você está procurando? |                          |                      | Q |  |
|            | EaD                    | . ≠0 15                     |                          |                      |   |  |
|            | Gestão de Pessoas      |                             | Avaliação Socioeconômica | Dúvidas - Formulário |   |  |
|            | Inovação               |                             | v-                       | •                    |   |  |

As dúvidas de preenchimento deste formulário devem encaminhadas na Central de Serviços na categoria Assistência Estudantil > Dúvidas – Formulário